# คู่มือการดูแลระบบศูนย์*เตือนภัย*

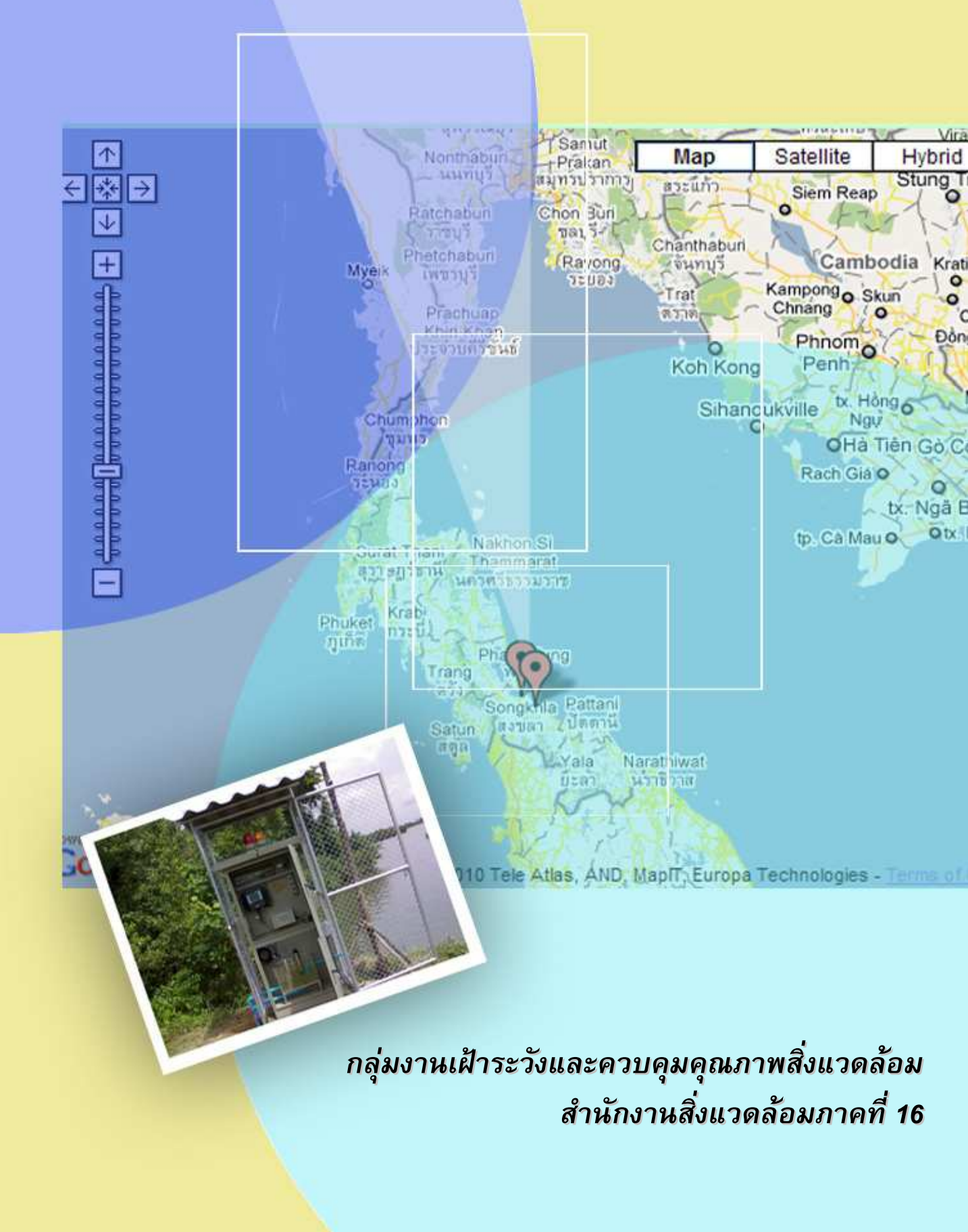

# สารบัญ

|                                                                     | หน้า |
|---------------------------------------------------------------------|------|
| บทนำ                                                                | 2    |
| หลักการทำงานของศูนย์เตือนภัยมลพิษสิ่งแวดล้อม                        | 2    |
| สถานีตธวจวัดคุณภาพน้ำอัตโนมัติ                                      |      |
| จุดที่ติดตั้ง                                                       | 4    |
| การตรวจวัดคุณภาพน้ำ                                                 | 4    |
| รูปแบบการเตือนภัย                                                   | 6    |
| เวบไซด์ธะบบติดตามตธวจสอบคุณภาพน้ำอัตโนมัติ                          | 7    |
|                                                                     |      |
| ภาดผนวก ก ดู่มือการใช้เวบไซด์ "ระบบติดตามตรวจสอบคุณภาพน้ำอัตโนมัติ" | 8    |
| ภาดผนวก ข ดู่มือกาธบำธุงธักษาเดรื่องตธวจวัดดุณภาพน้ำอัตโนมัติ       | 13   |
| ภาคผนวก ค ดู่มือการดูแลระบบศูนย์เตือนภัย                            | 20   |
| ภาคผนวก ง แบบฟอธ์มการบำรุงรักษาระบบ                                 | 23   |

# ดูนย์เตือนภัยมลพิษสิ่งแวดล้อมระดับภาด

## บทนำ

**ดูนย์เตือนภัยมลพิษสิ่งแวดล้อมระดับภาด** หมายถึง ดูนย์กลางหรือข้อมูล สารสนเทศเพื่อการเตือนภัยด้านสิ่งแวดล้อมในระดับภูมิภาด ที่ทำหน้าที่เป็นดูนย์ปฏิบัติการ (Operation Center) และดูนย์บัญชาการ (War Room) ในการรับข้อมูลข่าวสารสถานการณ์ดุณภาพสิ่งแวดล้อม โดยเฉพาะข้อมูลดุณภาพน้ำในแม่น้ำบริเวณพื้นที่เสี่ยงภัยมลพิษ จากสถานีตธวจวัดดุณภาพน้ำอัตโนมัติ ในลักษณะ Real Time ตลอด 24 ชั่วโมง แสดงบนระบบเดือนภัยมลพิษด้านสิ่งแวดล้อมบนเครือข่าย อินเตอร์เน็ท

วัตถุประสงด์ของการดำเนินการศูนย์เดือนภัยสิ่งแวดล้อม ดือ เพื่อให้ผู้ประกอบ กิจการเพาะเลี้ยงสัตว์น้ำ องด์กรปกดรองส่วนท้องถิ่น สถานประกอบการที่ตั้งอยู่ในพื้นที่ รวมทั้ง หน่วยงานต่าง ๆ มีข้อมูลดุณภาพน้ำที่เป็นปัจจุบัน (real – time) อย่างต่อเนื่อง ในการแจ้งเดือนภัย ดุณภาพน้ำ เพื่อลดดวามสูญเสียด้านรายได้จากการเพาะเลี้ยงสัตว์น้ำ ตลอดจนใช้เป็นซ้อมูลในการ บริหารจัดการเพื่อดวบดุมการปล่อยสารอาหารและมลพิษลงสู่แหล่งน้ำ

## หลักการทำงานของศูนย์เตือนภัยมลพิษสิ่งแวดล้อม

ศูนย์เตือนภัยมลพิษสิ่งแวดล้อม มีหลักกาธทำงาน ดังนี้

 การตรวจวัดดุณภาพน้ำ : สถานีตรวจวัดดุณภาพน้ำอัตโนมัติ จะมีชุดดวบดุมการ ทำงาน สั่งงานให้เครื่องสูบน้ำทำการสูบตัวอย่างน้ำขึ้นมาตรวจวัดในดู้สถานี โดย พารามิเตอร์ที่ตรวจวัด ได้คือ อุณหภูมิน้ำ (Temperature) ออกซิเจนละลาย (DO) ดวามเป็นกรด-ด่าง (pH) และดวามนำไฟฟ้า (EC) หรือ ด่าดวามเด็ม (Salinity) โดยชุดดวบดุมการทำงานสามารถตั้งเวลาของการสูบตัวอย่างน้ำขึ้นมา ตรวจวัดได้

2) การจัดเก็บและส่งข้อมูล : ข้อมูลผลการตรวจวัดจะเก็บบรรทึกอยู่ใน Datalogger ภายในชุดดวบดุมการทำงาน ซึ่งสามารถบันทึกข้อมูลได้ 6,144 ครั้ง (ดิดเป็น 128 วัน) และสามารถ เชื่อมต่อกับดอมพิวเตอร์ได้โดยตรงเพื่อดูข้อมูลต่าง ๆ ข้อมูลดุณภาพน้ำที่บันทึกแต่ละครั้ง ได้กำหนดให้ ส่งไปจัดเก็บยังดอมพิวเตอร์แม่ข่าย (Database Sever) โดยผ่านเครือข่ายโทรศัพท์เคลื่อนที่ (General Packet Radio Services/ GPRS)

 ภาธเผยแพร่ข้อมูล : ข้อมูลดุณภาพน้ำที่จัดเก็บอยู่ใน Database สามาธกเรียกดู ข้อมูลได้ผ่านเครือข่ายอินเตอร์เน็ต

4) การใช้งานเพื่อการเดือนภัย : ชุดดวบดุมการทำงานจะสั่งงานให้ส่งข้อมูลในรูปแบบ ข้อดวามสั้น (SMS) ไปยังโทรศัพท์มือถือของผู้ที่เกี่ยวข้อง และเปิดสัญญาณไปกระพริบที่ตู้สถานี ในทัน ที่ที่ดุณภาพน้ำพาธามิเตอร์ใดพาธามิเตอร์หนึ่ง เริ่มผิดปกติ โดยในแต่ละพาธามิเตอร์สามารถ กำหนดด่าระดับต่ำสุดหรือสูงสุดที่จะให้เดือนได้

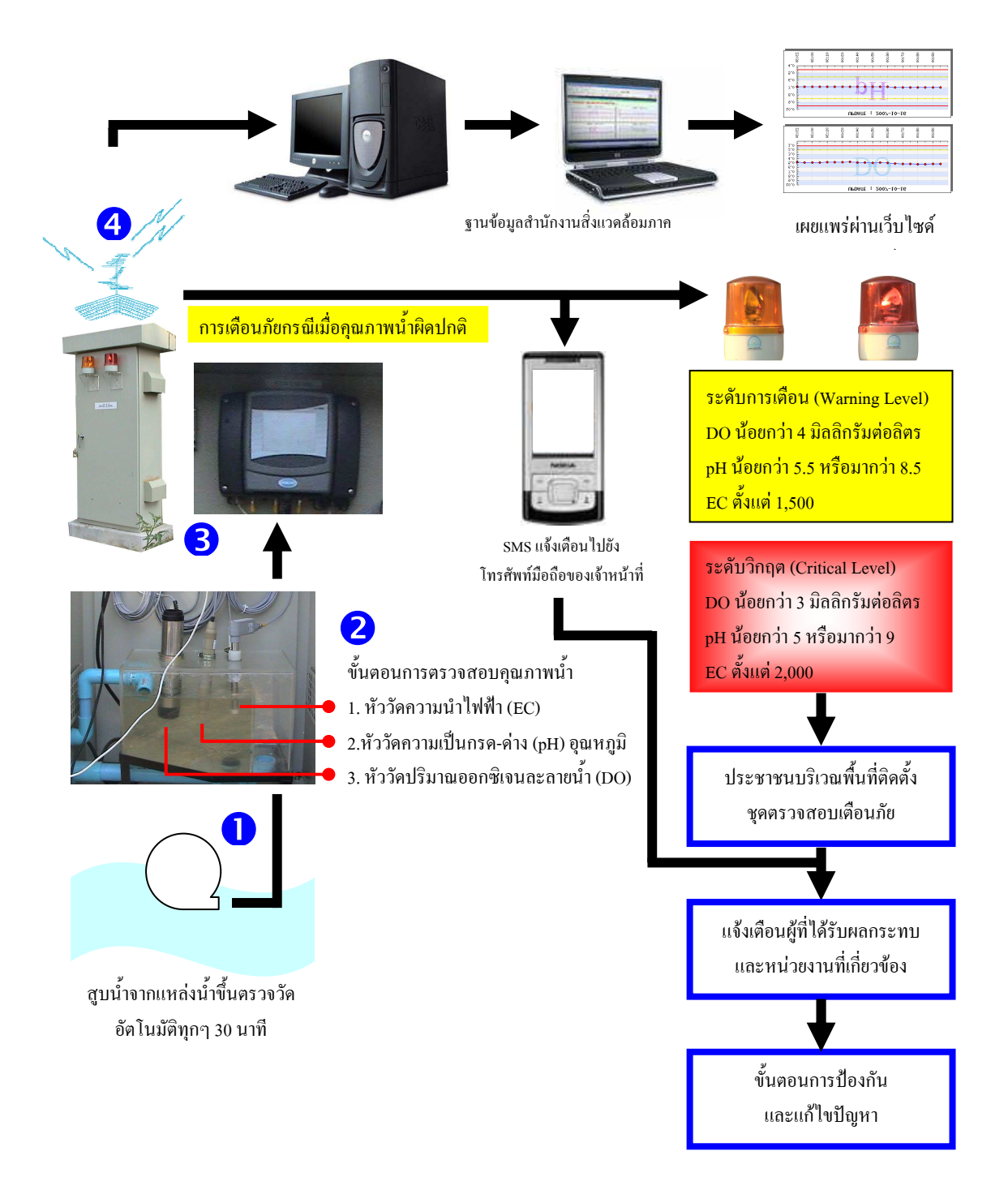

รูปที่ 1 โครงสร้างของระบบเดือนภัย

# จุดที่ติดตั้ง

ปัจจุบันสำนักงานสิ่งแวดล้อมภาคที่ 16 ได้ดำเนินกาธติดตั้งสถานีตธวจวัดคุณภาพน้ำ อัตโนมัติ จำนวน 2 สถานี คือที่หมู่ที่ 7 ตำบลเกาะยอ อำเภอเมือง จังหวัดสงขลา และหมู่ที่ 5 บ้านม้า งอน ตำบลนาทับ อำเภอจะนะ จังหวัดสงขลา

# การตรวจวัดคุณภาพน้ำ

เดรื่องตรวจวัดดุณภาพน้ำอย่างต่อเนื่อง ดือ ชุดอุปกรณ์ที่ใช้ในการตรวจสอบ ดุณภาพน้ำอย่างต่อเนื่องโดย จะทำงานอย่างอัตโนมัติ พร้อมระบบส่งข้อมูลเพื่อแจ้งเตือนภัย เมื่อ ตรวจสอบพบว่าดุณภาพน้ำผิดปกติ ทั้งนี้ วัตถุประสงด์เพื่อการเฝ้าระวังดุณภาพน้ำตลอด 24 ชั่วโมง และใช้ประโยชน์ข้อมูลในการแจ้งผู้ที่เกี่ยวข้องและประชาชน ให้ทราบถึงสถานการณ์ดุณภาพน้ำ และ โอกาสที่จะเกิดเหตุการณ์น้ำเน่าเสีย เพื่อป้องกันและลดผลกระทบที่จะเกิดขึ้นต่อดุณภาพน้ำ และดวาม เสียหายของผู้ใช้น้ำ

สถานีตธวจวัดคุณภาพน้ำอัตโนมัติสามาธกตธวจวัดคุณภาพน้ำได้ 4 พาธามิเตอธ์ ดังนี้

# 1. ด่าออกซิเจนละลายน้ำ (Dissolved Oxygen, DO)

เป็นด่าที่มีดวามจำเป็นต่อการหายใจของพืชและสัตว์ ปริมาณออกซิเจนละลายมี หน่วยเป็นมิลลิกรัม/ลิตร (มก./ล.) แหล่งน้ำที่เหมาะแก่การดำรงชีวิต การขยายพันธุ์และการอนุรักษ์ สัตว์น้ำ ดวรมีด่า DO ไม่ต่ำกว่า 4 มก./ล. กำปริมาณออกซิเจนละลายมีด่าต่ำกว่า 3 มก./ล. จะไม่ เหมาะสมต่อการดำรงชีวิตของสัตว์น้ำ แหล่งน้ำโดยเฉพาะอ่างเก็บน้ำบางแห่งอาจตรวจวัดด่า DO ได้สูง เกินกว่า 10 มก./ล. ในเวลากลางวัน แสดงให้เห็นว่าอาจมีการเจริญเติบโตที่ผิดปกติของสาหร่ายใน แหล่งน้ำ (Algae Bloom) เป็นเหตุให้เกิดการผลิตด่าออกซิเจนละลายที่มากเกินปกติ อาจเป็นอันตรายต่อ สัตว์น้ำทำให้เกิดโรด gas bubble disease โดยจะเกิดฟองก๊าซขึ้นในระบบหมุนเวียนโลหิต ขณะที่ในช่วงเวลา กลางคืนออกซิเจนละลายเหล่านั้นจะลดต่ำลงมากเนื่องจากการหายใจของสาหร่าย ทำให้แหล่งน้ำขาด ออกซิเจนกะทันหัน ซึ่งอาจเป็นเหตุให้สัตว์น้ำขาดอากาศหายใจจนตายได้

สถานีตธวจวัดคุณภาพน้ำอัตโนมัติ สามาธกวัดด่าออกซิเจนละลายน้ำได้ ในช่วง 0.0

– 20.0 มก./ล.

# 2. ด่าดวามเป็นกรด-ด่าง ของน้ำ (pH)

ด่าบ่งชี้ระดับดวามเป็นกรดหรือด่างของแหล่งน้ำ ซึ่งมีด่าต่ำสุด 0 หน่วย และมี ด่าสูงสุด 14 หน่วย แหล่งน้ำที่มีด่า pH ต่ำกว่า 7 จะถือว่ามีสภาพเป็นกรด แหล่งที่มีด่า pH สูงกว่า 7 จะถือว่ามีสภาพเป็นด่าง แหล่งน้ำที่ดีดวธมีด่า pH ใกล้เดียง 7 ซึ่งไม่เป็นอุปสรรดต่อการนำมาใช้ ประโยชน์ได้ในหลายด้าน อาทิ การอุปโภด บริโภด การดำรงชีวิตของสัตว์น้ำ การเกษตรและ อุตสาหกรรม ตามมาตรฐานดุณภาพน้ำแหล่งน้ำผิวดินของประเทศ อนุโลมให้ด่า pH ดวรอยู่ในช่วง 5-9 หน่วย แหล่งน้ำที่ด่า pH ๆไม่ได้มาตรฐานอาจจะเป็นอันตรายต่อการดำรงชีวิตของสัตว์น้ำ และเป็น อุปสรรดต่อการใช้ประโยชน์ในด้านต่าง ๆ ดังกล่าว

สถานีตธวจวัดคุณภาพน้ำอัตโนมัติ สามาธถวัดค่าความเป็นกรด-ด่าง ได้ในช่วง 0-14

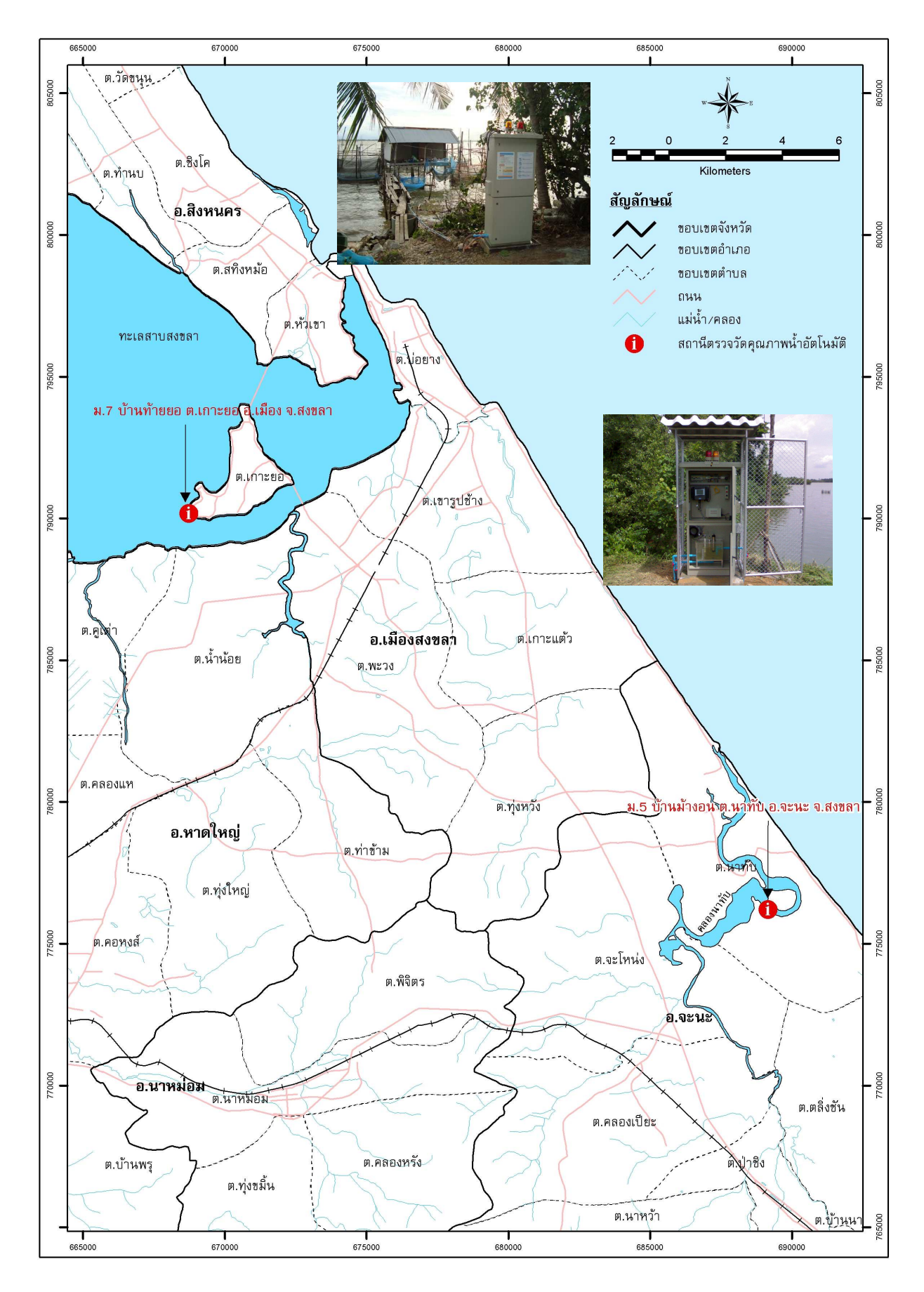

รูปที่ 2 จุดติดตั้งสถานีตธวจวัดคุณภาพน้ำอัตโนมัติ

#### 3. ด่าอุณหภูมิ (Temperture)

ด่าดวามร้อนเย็นของแหล่งน้ำ ซึ่งจะมีอิทธิพลโดยตรงและโดยอ้อมต่อการดำรงชีวิต ของสัตว์น้ำ นอกจากนี้ ยังมีผลต่อการเปลี่ยนแปลงด่าของดุณภาพน้ำภาดสนามอื่น ๆ อาทิ ด่าออกซิเจน ละลาย หรือด่าการนำไฟฟ้า เป็นต้น ปกติในแม่น้ำสายสำคัญของประเทศจะมีด่าอุณหภูมิผันแปรอยู่ ในช่วง 23-32 องศาเซลเซียส อุณหภูมิที่เพิ่มขึ้นหรือลดลงอย่างมากผิดปกติ อาจเกิดจากการระบาย น้ำทิ้งจากโรงงานอุตสาหกรรม อุณหภูมิที่สูงกว่าปกติ 2-3 องศาเซลเซียส อาจเป็นอันตรายต่อ สิ่งมีชีวิตในน้ำได้

สถานีตธวจวัดคุณภาพน้ำอัตโนมัติ สามาธกวัดค่าอุณหภูมิได้ ในช่วง 0 - 50 องศา เซลเซียส

## 4. ด่าดวามนำไฟฟ้าของน้ำ (Conductivity)

ด่าที่แสดงถึงดวามสามารถของน้ำในการเป็นสื่อนำทางไฟฟ้า ซึ่งขึ้นอยู่กับดวาม หนาแน่นของปริมาณเกลือหรือสารละลายอนินทรีย์ต่าง ๆในน้ำ หน่วยวัดของด่าการนำไฟฟ้า ดือ ไมโดร ซีเมนต์ต่อเซนติเมตร (μS/cm) ด่าการนำไฟฟ้าส่วนใหญ่จะแปรผันโดยตรงกับดวามเด็มของน้ำ ดังนั้น การนำไฟฟ้าของน้ำจะมีผลโดยตรงต่อการใช้ประโยชน์ด้านการอุปโภดบริโภดและการเพาะปลูก แหล่งน้ำ ปกติจะมีด่าการนำไฟฟ้า ประมาณ 150- 300 (μS/cm) แหล่งน้ำที่มีด่าการนำไฟฟ้าเกินกว่า 1,000 (μ S/cm) อาจไม่เหมาะสำหรับการชลประทาน เพราะจะส่งผลกระทบต่อการเจริญเติบโตและผลผลิตของพืช สถานีตรวจวัดดุณภาพน้ำอัตโนมัติ สามารถวัดด่าดวามนำไฟฟ้าได้ ในช่วง 0.01 –

200 mS/cm

## ด่าดวามเด็มของน้ำ (Salinity)

ด่าแสดงระดับดวามเด็มของแหล่งน้ำซึ่งจะแปรผันโดยตรงกับด่าการนำไฟฟ้า ดวาม เด็มมีหน่วยเป็นพีพีที (ppt,part per thousand, หรือส่วนในพันส่วน) น้ำที่มีดวามเด็มมากย่อมไม่เหมาะต่อ การใช้ประโยชน์เพื่อการประปา การเพาะปลูก และการเลี้ยงสัตว์น้ำจืด ปกติแหล่งน้ำจะเริ่มมีดวามเด็ม ประมาณ 1 ppt ไม่เหมาะจะนำมาใช้เพื่อการชลประทาน นอกจากนี้ ด่าดวามเด็มมีด่าเกินกว่า 7 ppt จะไม่ เหมาะต่อการเพาะเลี้ยงและการดำรงชีวิตของสัตว์น้ำจืด

สถานีตธวจวัดคุณภาพน้ำอัตโนมัติ สามาธถวัดค่าความเค็มได้ ในช่วง 0 - 70 ppt

# รูปแบบการเตือนภัย

เมื่อดุณภาพน้ำผิดปกติ สถานีตธวจวัดคุณภาพน้ำ จะแจ้งเดือนภัยได้ 3 ช่องทาง คือ เดือนภัยโดยสัญญาณไฟที่ด้านหน้าสถานี เดือนภัยผ่าน SMS บนเคธือข่ายโทธศัพท์เคลื่อนที่ และ เดือนภัยผ่านอีเมล์ (e-mail)

- การเดือนภัยโดยสัญญาณไฟที่ด้านหน้าสถานี

เดือนเป็นสัญญาณไฟกระพริบ ณ ตู้สถานี ให้ประชาชนในบริเวณใกล้เดียงสามารถ มองเห็นได้ แบ่งเป็น 2 ระดับ คือ ระดับเดือนกัย - ไฟเหลืองกระพริบ และระดับวิกฤต – ไฟสีแดง กระพริบ - การเตือนภัยผ่าน SMS บนเครือข่ายโทรศัพท์เคลื่อนที่

เตือนภัยโดยส่งข้อมูลดุณภาพน้ำเป็นข้อดวามสั้น (SMS) ไปยังโทธศัพท์มือถือของ บุดดลที่เกี่ยวข้อง เช่น สำนักงานทรัพยากธธธธมชาติและสิ่งแวดล้อมจังหวัดสงขลา องค์กธปกดธอง ส่วนท้องถิ่นในพื้นที่ ประชาชน/เครือข่ายเฝ้าระวังคุณภาพน้ำเป็นต้น

การเดือนภัยผ่านอีเมล์ (E-mail)
เดือนภัยโดยการส่งข้อมูลดุณภาพน้ำ ไปยังอีเมล์ของผู้ที่เกี่ยวข้อง

ปัจจุบันสำนักงานสิ่งแวดล้อมภาดที่ 16 ได้กำหนดเกณฑ์ดุณภาพน้ำที่จะให้แจ้งเดือน ภัยไว้ 2 ธะดับ ดือ ธะดับเดือนภัย – ไฟสีเหลือง เมื่อปธิมาณออกซิเจนละลายน้ำ (DO) ต่ำกว่า 4 มก./ล. และธะดับวิกฤต – ไฟสีแดง เมื่อปธิมาณออกซิเจนละลายน้ำ (DO) ต่ำกว่า 3 มก./ล.

# เวบไซด์ธะบบติดตามตธวจสอบคุณภาพน้ำอัตโนมัติ

ดุณภาพน้ำจากสถานีตธวจวัดดุณภาพน้ำอัตโนมัติ จะเผยแพธ่ผ่านเว็บไซด์ของ สำนักงานสิ่งแวดล้อมภาคที่ 16 (<u>www.reol6.mnre.go.th</u>) ภายใต้ทัวข้อ "ธะบบติดตามตธวจสอบ ดุณภาพน้ำอัตโนมัติ" ทรือ www.reol6monitor.mnre.go.th

\_\_\_\_\_

#### ภาคผนวก ก

## ดู่มือการใช้เวบไซด์ "ระบบติดตามตรวจสอบคุณภาพน้ำอัตโนมัติ"

 เข้าเวบไซด์สำนักงานสิ่งแวดล้อมภาคที่ 16 คือ <u>www.reo16.mnre.go.th</u> จะปรากฏหน้าต่างเว็บไซด์ เลื่อนลงมาด้านซ้ายล่างของหน้าต่างเว็บไซด์จะพบแบนเนอร์ "ธะบบติดตามตรวจสอบดุณภาพ น้ำอัตโนมัติ"

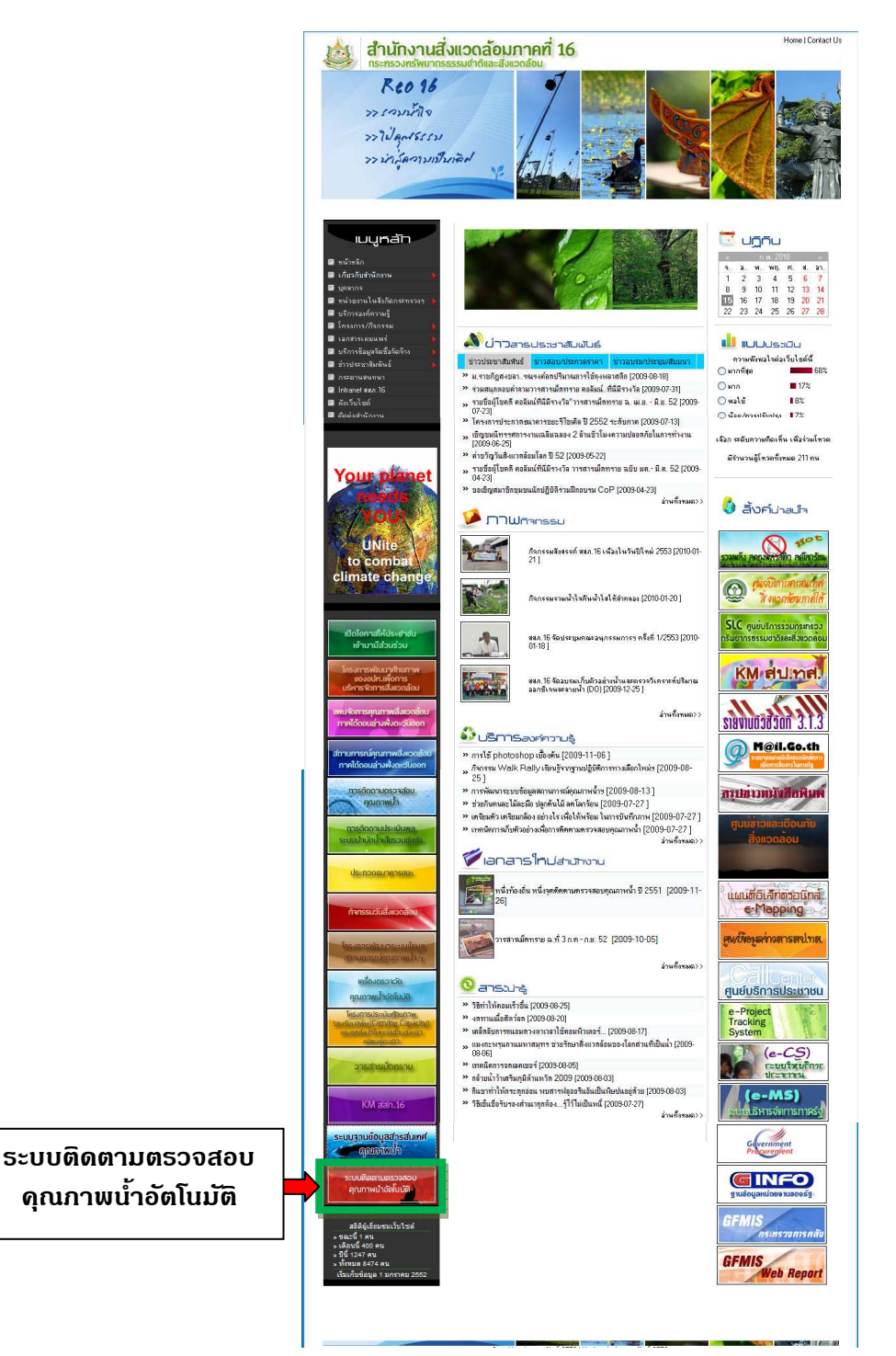

2. เข้าสู่ "ธะบบติดตามตธวจสอบคุณภาพน้ำอัตโนมัติ" (<u>www.reo16monitor.mnre.go.th</u>)

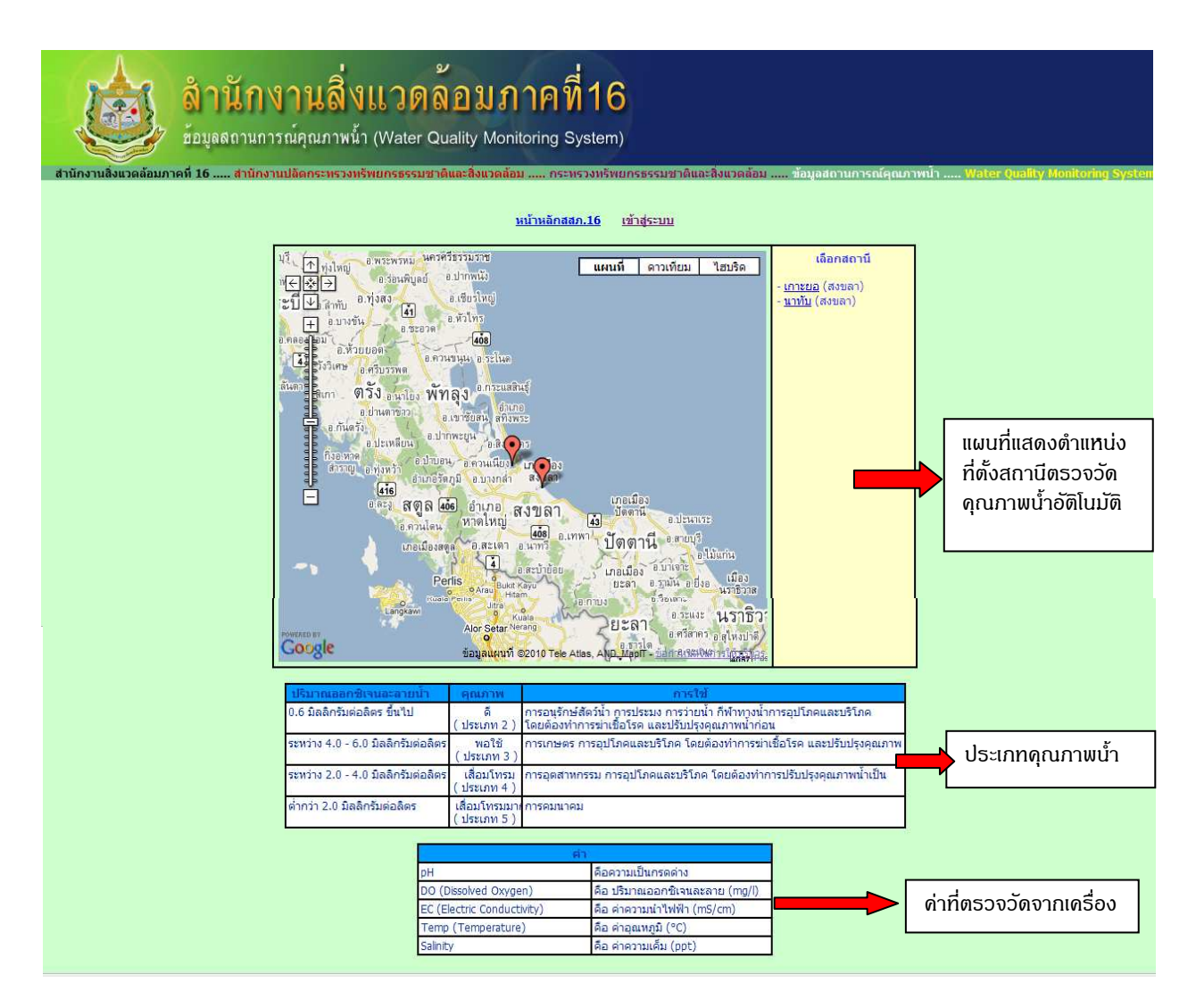

3. กรณีต้องการดูด่าดุณภาพน้ำสถานีตธวจวัดดุณภาพน้ำ แบบ Real Time

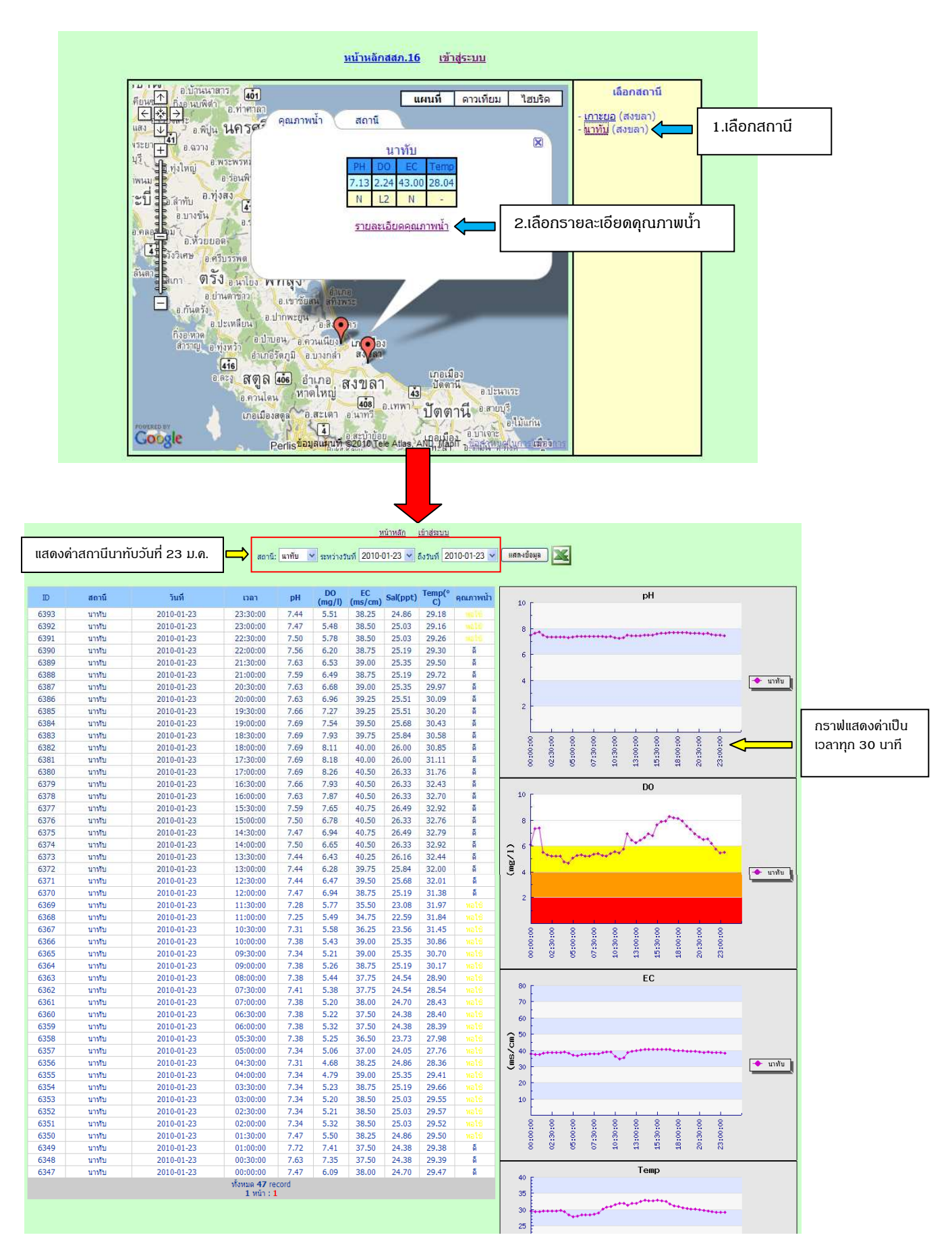

# 4. กธณีต้องการดูด่าดุณภาพน้ำสถานีตธวจวัดดุณภาพน้ำ แบบธายวัน

|           |         | аңа                                                                                                    | 10-02-13 💙 | ถึงวันที่ 20 | 01-17 💌  | นที่ 2010-       | 🖞 ระหว่างวัก   | นาทับ 💙 | สถานี:   | .53        | มที่ 13 ก.พ | ถึงวัเ |
|-----------|---------|----------------------------------------------------------------------------------------------------|------------|--------------|----------|------------------|----------------|---------|----------|------------|-------------|--------|
|           |         | pH                                                                                                    | คณภาพน้า   | Temp(°       | Sal(ppt) | EC               | DO             | pH      | เวลา     | วันที      | สถานี       | ID     |
|           |         |                                                                                                    | 5          | 20.02        | 30.30    | (ms/cm)<br>46.75 | (mg/l)<br>6.32 | 7.66    | 23:30:00 | 2010-02-13 | าเวาร้าง    | 7442   |
|           |         |                                                                                                    | 8          | 29.92        | 30.39    | 46.75            | 6.51           | 7.69    | 23:00:00 | 2010-02-13 | นาทับ       | 7441   |
|           |         | A source and a second second s | ă          | 30.07        | 30.55    | 47.00            | 6.77           | 7.69    | 22:30:00 | 2010-02-13 | นาทับ       | 7440   |
|           |         |                                                                                                    | ă          | 30.05        | 30.55    | 47.00            | 7.11           | 7.72    | 22:00:00 | 2010-02-13 | นาทับ       | 7439   |
|           |         | -                                                                                                    | ă          | 30.12        | 30.55    | 47.00            | 7.34           | 7.72    | 21:30:00 | 2010-02-13 | นาพับ       | 7438   |
|           |         |                                                                                                    | ពី         | 30.16        | 30.55    | 47.00            | 7.48           | 7.75    | 21:00:00 | 2010-02-13 | นาหับ       | 7437   |
|           | 🔶 นาทับ |                                                                                                    | ពី         | 30.35        | 30.55    | 47.00            | 7.74           | 7.75    | 20:30:00 | 2010-02-13 | นาทับ       | 7436   |
|           |         |                                                                                                    | ñ          | 30.31        | 30.71    | 47.25            | 7.89           | 7.78    | 20:00:00 | 2010-02-13 | นาทับ       | 7435   |
|           |         |                                                                                                    | ดี         | 30.33        | 0.00     | 0.00             | 7.80           | 7.78    | 19:30:00 | 2010-02-13 | นาทับ       | 7434   |
| ຄຣາຟແສເ   |         |                                                                                                    | ă          | 30.47        | 30.71    | 47.25            | 7.49           | 7.75    | 19:00:00 | 2010-02-13 | นาทับ       | 7433   |
|           |         | 2 2 8 8 2                                                                                                    | ពី         | 30.35        | 30.71    | 47.25            | 7.28           | 7.72    | 18:30:00 | 2010-02-13 | นาทับ       | 7432   |
| เป็นธายวั |         |                                                                                                    | ดี         | 30.87        | 30.88    | 47.50            | 7.50           | 7.75    | 18:00:00 | 2010-02-13 | นาทับ       | 7431   |
|           |         | B. B. B. B. B.                                                                                                    | ดี         | 31.28        | 31.04    | 47.75            | 7.54           | 7.75    | 17:30:00 | 2010-02-13 | นาทับ       | 7430   |
|           |         |                                                                                                    | Ā          | 32.20        | 31.53    | 48.50            | 7.49           | 7.75    | 17:00:00 | 2010-02-13 | นาทับ       | 7429   |
|           |         | DO                                                                                                    | ñ          | 32.09        | 31.20    | 48.00            | 7.36           | 7.72    | 16:30:00 | 2010-02-13 | นาทับ       | 7428   |
|           |         |                                                                                                    | ดี         | 32.93        | 31.85    | 49.00            | 7.37           | 7.69    | 16:00:00 | 2010-02-13 | นาฬบ        | 7427   |
|           |         |                                                                                                    | â          | 33.24        | 32.01    | 49.25            | 7.28           | 7.69    | 15:30:00 | 2010-02-13 | นาทับ       | 7426   |
|           |         | -1                                                                                                    | ñ          | 33.28        | 32.18    | 49.50            | 7.16           | 7.66    | 15:00:00 | 2010-02-13 | นาทับ       | 7425   |
|           |         |                                                                                                    | 9          | 33.48        | 32.18    | 49.50            | 7.09           | 7.66    | 14:30:00 | 2010-02-13 | นางับ       | 7424   |
|           |         | Mr. A harris                                                                                                    | 9          | 33.04        | 32.01    | 49.25            | 6.85           | 7.63    | 14:00:00 | 2010-02-13 | นาทับ       | 7423   |
|           |         |                                                                                                    |            | 32.75        | 31.05    | 49:00            | 6.51           | 7:55    | 12:00:00 | 2010-02-15 | -19110      | 7424   |
|           | 🔶 นาทับ |                                                                                                    | 5          | 32.12        | 21.00    | 40.00            | 6.40           | 7.59    | 13:00:00 | 2010-02-13 | นาทบ        | 7421   |
|           |         |                                                                                                    | 6          | 31.85        | 31.20    | 48.00            | 0.40<br>E 07   | 7.59    | 12:30:00 | 2010-02-13 | นาทบ        | 7420   |
|           |         |                                                                                                    |            | 21.67        | 21.30    | 40.23            | 5.97           | 7.53    | 12:00:00 | 2010-02-13 | นาทย        | 7419   |
|           |         |                                                                                                    |            | 21.45        | 21.20    | 40.00            | 5.06           | 7.55    | 11:00:00 | 2010-02-13 | 11111       | 7410   |
|           |         |                                                                                                    |            | 21.12        | 21.04    | 47.75            | 5.60           | 7.50    | 10:20:00 | 2010-02-13 | มารถังเ     | 7416   |
|           |         | and and alor alos and                                                                                                    | techel.    | 30.64        | 30.30    | 46.75            | 5.78           | 7.50    | 10:00:00 | 2010-02-13 | มาวงวัน     | 7415   |
|           |         | - p10 - p10 - p10 - p10                                                                                                    | 10216      | 30.19        | 30.06    | 46.25            | 5.83           | 7.50    | 09:30:00 | 2010-02-13 | มาทับ       | 7414   |
|           |         |                                                                                                    |            | 29.69        | 29.74    | 45.75            | 5.73           | 7.50    | 09:00:00 | 2010-02-13 | มาทับ       | 7413   |
|           |         | FC                                                                                                    |            | 28,93        | 28.60    | 44.00            | 5.83           | 7.50    | 08:30:00 | 2010-02-13 | นาทับ       | 7412   |
|           |         | [                                                                                                    |            | 28.38        | 27.46    | 42.25            | 5.88           | 7.47    | 08:00:00 | 2010-02-13 | นาทับ       | 7411   |
|           |         |                                                                                                    | mater      | 28.13        | 26.65    | 41.00            | 5.85           | 7.47    | 07:30:00 | 2010-02-13 | นาทับ       | 7410   |
|           |         |                                                                                                    |            | 28.08        | 26.65    | 41.00            | 5.65           | 7.44    | 07:00:00 | 2010-02-13 | นาทับ       | 7409   |
|           |         |                                                                                                    |            | 27.99        | 26.49    | 40.75            | 5.78           | 7.50    | 06:30:00 | 2010-02-13 | นาทับ       | 7408   |
|           |         |                                                                                                    |            | 28.03        | 27.63    | 42.50            | 5.79           | 7.53    | 06:00:00 | 2010-02-13 | นาทับ       | 7407   |
|           |         |                                                                                                    |            | 28.08        | 28.44    | 43.75            | 5.74           | 7.53    | 05:30:00 | 2010-02-13 | นาทับ       | 7406   |
|           | 🔶 มาทับ |                                                                                                    |            | 28.39        | 28.76    | 44.25            | 5.60           | 7.53    | 05:00:00 | 2010-02-13 | นาทับ       | 7405   |
|           | ·       |                                                                                                    |            | 28.28        | 29.41    | 45.25            | 5.41           | 7.53    | 04:30:00 | 2010-02-13 | นาทับ       | 7404   |
|           |         |                                                                                                    |            | 28.43        | 29.25    | 45.00            | 5.86           | 7.59    | 04:00:00 | 2010-02-13 | นาทับ       | 7403   |
|           |         |                                                                                                    | ดี         | 28.55        | 29.41    | 45.25            | 6.20           | 7.63    | 03:30:00 | 2010-02-13 | นาทับ       | 7402   |
|           |         |                                                                                                    | ดี         | 28.68        | 29.41    | 45.25            | 6.29           | 7.66    | 03:00:00 | 2010-02-13 | นาทับ       | 7401   |
|           |         | and and and and and                                                                                                    | ดี         | 28.94        | 29.58    | 45.50            | 6.33           | 7.66    | 02:30:00 | 2010-02-13 | นาทับ       | 7400   |
|           |         | 110 <sup>10</sup> 110 <sup>0</sup> 10 <sup>10</sup> 10 <sup>10</sup>                                                                                                    | ดี         | 29.16        | 29.74    | 45.75            | 6.04           | 7.63    | 02:00:00 | 2010-02-13 | นาทับ       | 7399   |
|           |         | v v v v v                                                                                                    | 10010      | 29.48        | 29.90    | 46.00            | 5.93           | 7.63    | 01:30:00 | 2010-02-13 | นาทับ       | 7398   |
|           |         | ÷                                                                                                    | ดี         | 29.72        | 29.74    | 45.75            | 6.59           | 7.66    | 01:00:00 | 2010-02-13 | นาทับ       | 7397   |
|           |         | r                                                                                                    | ดี         | 30.04        | 29.90    | 46.00            | 6.20           | 7.63    | 00:30:00 | 2010-02-13 | นาทับ       | 7396   |
|           |         |                                                                                                    | ดี         | 30.18        | 30.23    | 46.50            | 6.08           | 7.63    | 00:00:00 | 2010-02-13 | นาทับ       | 7395   |
|           |         |                                                                                                    | ดี         | 30.24        | 29.90    | 46.00            | 6.65           | 7.66    | 23:30:00 | 2010-02-12 | นาทับ       | 7394   |
|           |         | V ++++++++++++++++++++++++++++++++++++                                                                                                    | ดี         | 30.35        | 29.74    | 45.75            | 7.34           | 7.72    | 23:00:00 | 2010-02-12 | นาทับ       | 7393   |

|      |       |            |          |         |              |                     | สม้อหลัก    | เด้าส่งหาย   |             |         |            |            |             | _   |                |      |       |       |           |
|------|-------|------------|----------|---------|--------------|---------------------|-------------|--------------|-------------|---------|------------|------------|-------------|-----|----------------|------|-------|-------|-----------|
|      |       |            |          |         |              | -                   | ria (Pieri) | CE IGIEDE    |             |         |            | - 4        |             |     | 1.15           | ~~~  | °onio |       |           |
|      |       |            | สถานี    | : นาทับ | 🖌 ระหว่างใ   | <u>รันที่</u> 2010- | 01-23 🗸     | ถึงวันที่ 20 | )10-01-23 🔽 | แสดงข้อ | ว้อมูล 🛛 🛣 |            |             |     | 1.14           | onu  | 1100  | ามูลด | วอกและบนท |
|      |       |            |          |         |              |                     |             |              |             |         |            |            |             |     |                |      |       |       |           |
|      |       |            |          |         |              |                     |             |              |             |         |            |            |             |     |                |      |       |       |           |
| ID   | สถานี | วันที      | เวลา     | pH      | DO<br>(mg/l) | EC<br>(mc/cm)       | Sal(ppt)    | Temp(°       | ดุณภาพน้า   | 10      |            |            |             | 1   | pН             |      |       |       |           |
| 6393 | บวชับ | 2010-01-23 | 23:30:00 | 7 44    | 5 51         | 38.25               | 24.86       | 29.18        | 10          | 10      |            |            |             |     |                |      |       |       |           |
| 6392 | นาทับ | 2010-01-23 | 23:00:00 | 7.47    | 5.48         | 38.50               | 25.03       | 29.16        |             |         |            |            |             |     |                |      |       |       |           |
| 6391 | นาทับ | 2010-01-23 | 22:30:00 | 7.50    | 5.78         | 38.50               | 25.03       | 29.26        | 14244       | °.      | Francis    |            |             |     | *****          | **** |       | ****  |           |
| 6390 | นาทับ | 2010-01-23 | 22:00:00 | 7.56    | 6.20         | 38.75               | 25.19       | 29.30        | ă           |         |            |            |             |     |                |      |       |       |           |
| 6389 | นางโบ | 2010-01-23 | 21:30:00 | 7.63    | 6.53         | 39.00               | 25.35       | 29.50        | ă           | 6       | 1          |            |             |     |                |      |       |       |           |
| 6388 | นาทับ | 2010-01-23 | 21:00:00 | 7.59    | 6,49         | 38.75               | 25.19       | 29,72        | ดี          |         |            |            |             |     |                |      |       |       | -         |
| 6387 | นาทับ | 2010-01-23 | 20:30:00 | 7.63    | 6.68         | 39.00               | 25.35       | 29.97        | ã           | 4       | F          |            |             |     |                |      |       |       | 🔶 นาทับ   |
| 6386 | นาทับ | 2010-01-23 | 20:00:00 | 7,63    | 6.96         | 39.25               | 25.51       | 30.09        | ő           |         | 1          |            |             |     |                |      |       |       |           |
| 6385 | นาทับ | 2010-01-23 | 19:30:00 | 7.66    | 7.27         | 39.25               | 25.51       | 30.20        | ñ           | 2       | ł          |            |             |     |                |      |       |       |           |
| 6384 | นาทับ | 2010-01-23 | 19:00:00 | 7.69    | 7.54         | 39.50               | 25.68       | 30.43        | ดี          |         | ÷.         |            |             |     |                |      |       |       |           |
| 6383 | นาทับ | 2010-01-23 | 18:30:00 | 7.69    | 7.93         | 39.75               | 25.84       | 30.58        | តី          |         |            | 0 0        | 0           | -   | -              | 0    | 0     | 0     |           |
| 6382 | นาทับ | 2010-01-23 | 18:00:00 | 7.69    | 8.11         | 40.00               | 26.00       | 30.85        | ดี          |         | 8 8        | 8 8        | 8           | 8   | - 8            | 8    | 8     | 8     |           |
| 6381 | นาทับ | 2010-01-23 | 17:30:00 | 7.69    | 8.18         | 40.00               | 26.00       | 31.11        | ดี          |         | 6:3        | 6:0<br>7:3 | 0:3         | 3:0 | 5:3            | 8:0  | 0:3   | 3:0   |           |
| 6380 | นาทับ | 2010-01-23 | 17:00:00 | 7.69    | 8.26         | 40.50               | 26.33       | 31.76        | ดี          |         | ° °        | ° °        | -           |     | -              | त्त  | 64    | (1)   |           |
| 6379 | นาทับ | 2010-01-23 | 16:30:00 | 7.66    | 7.93         | 40.50               | 26.33       | 32.43        | ดี          |         |            |            |             |     | 00             |      |       |       |           |
| 6378 | นาทับ | 2010-01-23 | 16:00:00 | 7.63    | 7.87         | 40.50               | 26.33       | 32.70        | ดี          | 10      | Г          |            |             | 10  | ~              |      |       |       |           |
| 6377 | นาทับ | 2010-01-23 | 15:30:00 | 7.59    | 7.65         | 40.75               | 26.49       | 32.92        | ดี          |         | -          |            |             |     |                |      |       |       |           |
| 6376 | นาทับ | 2010-01-23 | 15:00:00 | 7.50    | 6.78         | 40.50               | 26.33       | 32.76        | ดี          | 8       | -          |            |             |     | -              | may  |       |       |           |
| 6375 | นาทับ | 2010-01-23 | 14:30:00 | 7.47    | 6.94         | 40.75               | 26.49       | 32.79        | ดี          |         | 17         |            |             |     | A              |      | 1     |       |           |
| 6374 | นาทับ | 2010-01-23 | 14:00:00 | 7.50    | 6.65         | 40.50               | 26.33       | 32.92        | õ           | A 6     | 4          |            |             | 1~  | and the second |      |       | 1     |           |
| 6373 | นาทับ | 2010-01-23 | 13:30:00 | 7.44    | 6.43         | 40.25               | 26.16       | 32.44        | ดี          | 5       | - mare     | Anna       | and a state |     |                |      |       |       |           |
| 6372 | นาทับ | 2010-01-23 | 13:00:00 | 7.44    | 6.28         | 39.75               | 25.84       | 32.00        | ดี          | e a     |            |            |             |     |                |      |       |       | 🔶 มาทัน   |
| 6071 |       | 2010 01 22 | 10.00.00 | 7 44    | 6 47         | 20 50               | 25 50       | 22.01        | *           |         |            |            |             |     |                |      |       |       | - unru    |

5. กธณีต้องกาธบันทึกค่าคุณภาพน้ำของสถานีตธวจวัดคุณภาพน้ำเพื่อนำไปใช้

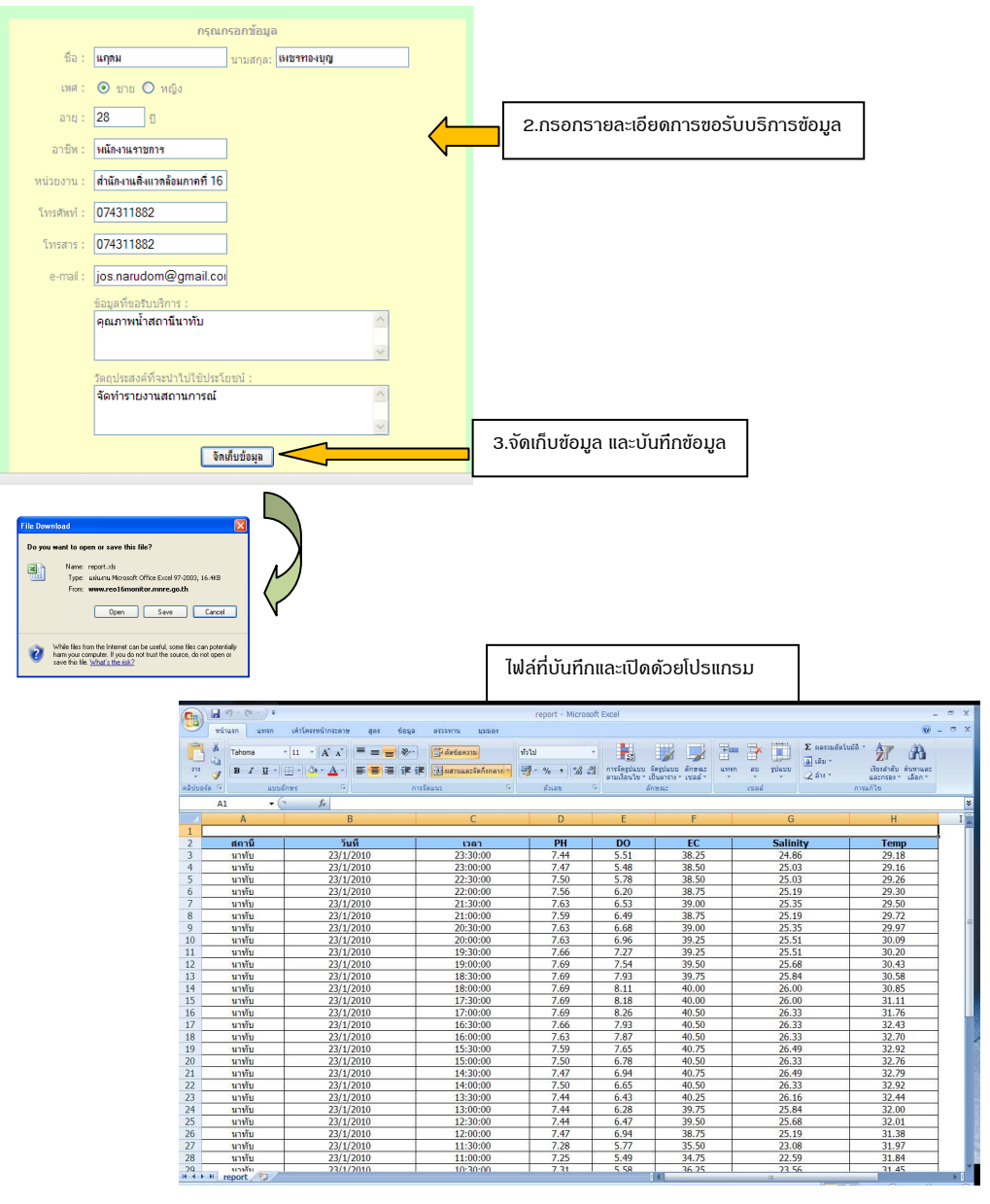

# ภาดผนวก ข ดู่มือการบำรุงรักษาเครื่องตรวจวัดคุณภาพน้ำอัตโนมัติ

## หัววัดปริมาณออกซิเจนละลายน้ำ

#### 1. การ Calibration

## Calibrate ด้วยอากาศ โดย ดำเนินการดังนี้

| Item | Select       | Menu level                                  | Accept         |
|------|--------------|---------------------------------------------|----------------|
|      |              | น้ำ sensor ออกจาก process และทำความ         |                |
| 1.   |              | สะอาดด้วยผ้าชุบน้ำหมาดๆ                     |                |
|      |              | ใส่ sensor ลงในถุง calibrate เติมน้ำลงไป    |                |
| 2.   |              | เล็กน้อยประมาณ 25-50 ml แล้วปิดถุงให้       |                |
|      |              | สนิทกับตัว sensor                           |                |
|      |              | วางถุงที่ใส่ probe ลงบนพื้นระนาบ อย่าให้    |                |
| 3.   |              | เข้าใกล้แหล่งกำเนิดความร้อน                 |                |
| 4.   | 0            | MAIN MENU                                   |                |
| 5.   | $\checkmark$ | SENSOR SETUP                                | <b>V</b> enter |
| -    |              | SELECT SENSOR                               |                |
| 6.   |              | (ถ้ำมีมากกว่าหนึ่ง sensor)                  | enter          |
| 7.   | $\checkmark$ | CALIBRATION                                 | (enter         |
| 8.   | $\checkmark$ | AIR CAL                                     | ( star         |
| 0    |              | OUTPUT MODE information เลื่อก Active,      |                |
| 9.   |              | Hold, Transfer                              | enter          |
| 10   |              | "Move the sensor in air" ใส่ sensor ลงในถุง |                |
| 10.  |              | calibrate                                   | enter          |
|      |              | ตอนนี้ probe กำลัง calibrate หน้าจอจะ       |                |
| 11.  |              | แสดง                                        | enter          |
|      |              | "Wait to Stabilize"                         |                |

| 12. |       | หน้าจอจะแสดงค่าการ calibrate (Cal<br>Complete) ขึ้นมา โดยอัต โนมัติหลังจาก 2-3<br>นาทีที่ค่านิ่ง แต่ถ้าค่าไม่นิ่งหลังจาก 45 มาที<br>แล้วหน้าจอจะแสดง "Unable to Calibrate" | enter |
|-----|-------|----------------------------------------------------------------------------------------------------|-------|
| 13. | enter | ทำตามขั้นตอนตามที่หน้าจอปรากฏแล้วนำ<br>probe กลับไปวัคตามเดิม                                                                                                    |       |

#### 2. การบำรุงรักษา

| สิ่งที่ต้องทำ                    | ความถึ่                       |
|----------------------------------|-------------------------------|
| ทำความสะอาค sensor               | ทุกๆ 90 วัน                   |
| ตรวจสอบความเสียหายของ sensor cap | ทุกๆ 90 วัน                   |
| Calibrate Sensor                 | ขึ้นอยู่กับทางฝ่ายบริการกำหนด |

#### 3. การทำดวามสะอาด sensor

การทำดวามสะอาด sensor ให้ใช้ผ้าชุบน้ำหมาด ๆเซ็ด ก้า sensor cap ถูก กอดออกจากตัว probe ห้ามไม่ให้ sensor cap โดนแดดโดยตรงในบริเวณด้านในของ sensor cap เพราะการที่แสงแดดโดนด้านในของ sensor cap จะทำให้ sensor cap เสียเร็ว

#### หัววัดปริมาณความนำไฟฟ้า

#### 1. การ Calibration

Contacting Conductivity Senor แต่ละตัวจะมีค่า zero point และ offset ไม่เท่ากัน และ ดวธที่จะ zero ทุกครั้งก่อนที่จะ calibrate sensor ครั้งแรก

• การ Zero Cal

Zero sensor ก่อนที่จะ calibrate ครั้งแรก และให้ sensor แห้งก่อนที่จะ zero

- 1. จาก Main Menu เลือก Sensor Setup กด Enter
- 2. เลือก Sensor ที่ต้องกาธ (หากมีกาธต่อมากกว่า 2 sensor)
- 3. เลือก CALIBRATE กด Enter
- 4. เลือก ZERO กด Enter
- 5. เลือกชนิดของ Outmode ที่ต้องกาธ (Active, Hold, Transfer)
- 6. น้ำ sensor มาไว้ในอากาศ กด Enter
- 7. กาธ calibrate เริ่มดำเนินการโดยขึ้นข้อความ "WAIT TO STABILIZE"
- 8. กด Enter เมื่อค่ากาธวัดแสดงผล
- 9. นำ Sensor กลับสู่จุดวัด

#### • การ Calibrate IUU One Point Sample

กาธ Calibrate จะต้องน้ำ sensor จุ่มลงในสาธละลายที่เตรียมไว้ (ตามตาธาง

ด้านล่าง) หรือหากติดตั้งใน Process สามารถนำน้ำใน Process วิเคราะห์เทียบกับ Lab

- 1. จาก Main Menu เลือก SENSOR SETUPกด Enter
- 2. เลือก Sensor ที่ต้องกาธ (หากมีกาธต่อมากกว่า 2 sensor)
- 3. เลือก CALIBRATE กด Enter
- 4. เลือก ZERO กด Enter
- 5. เลือก 1 POINT SAMPLE กด Enter
- 6. เลือกชนิดของ Outmode ที่ต้องการ (Active, Hold, Transfer)
- 7. นำ Sensor จุ่มลงใน sample กด Enter
- 8. กด Enter เมื่อด่าดงที่
- 9. ปรับเปลี่ยนค่าการวัดตามค่าจริงที่ได้จาก Lab
- 10. นำ Sensor กลับสู่จุดวัด

#### • การ Calibrate แบบ 2 Sensor พร้อมกัน

- 1. เริ่ม Calibrate จาก sensor แรก จนถึงขั้น "WAIT TO STABILIZE"
- 2. เลือก LEAVE แล้วกด Enter หน้าจอจะกลับไปยังหน้าจอกาธวัดหลัก ด่ากาธ

วัดของทั้ง 2 sensor จะแสดงขึ้น

3. เริ่ม Calibrate sensor ที่สอง จนถึงขั้น "WAIT TO STABILIZE"

4. เลือก LEAVE แล้วกด Enter หน้าจอจะกลับไปยังหน้าจอกาธวัดหลัก ด่ากาธ วัดของทั้ง 2 sensor จะแสดงขึ้น กาธ calibrate จะดำเนินอยู่โดยไม่ต้องขึ้นด่าให้เห็น

5. กลับไปที่หน้าจอกาธ Calibrate ของ Sensor ตัวใดตัวหนึ่ง โดยเลือก Main Menu

6. เลือก SENSOR SETUP กด Enter

7. เลือก sensor ที่ต้องการ

8. ตัวเลขกาธ calibrate จะแสดงขึ้นมา แสดงว่ายังคงดำเนินกาธ calibrate อยู่

#### การเตรียมสารละลาย Conductivity Reference

ใช้ตาธางด้านล่าง สำหรับเตรียมสาธละลาย Conductivity Reference โดยมีค่า ธะหว่าง 200 ถึง 100,000 μS/cm ซึ่งดวธที่จะใช้ค่าที่ใกล้เคียงกับค่ากาธวัดใน Process จริงเพื่อดวาม แม่นยำที่สุด โดยวิธีการดือนำ NaCl แห้งและบริสุทธิ์ ผสมลงในน้ำ DI ปริมาตธ 1 ลิตธ ที่อุณหภูมิ 25 องศาเซลเซียส

Conductivity Reference Solution

|       | Desired Solution Value |                         | Grame NaCl to be added |
|-------|------------------------|-------------------------|------------------------|
| μS/cm | mS/cm                  | ppm (NaCl) <sup>1</sup> | Grams Naci to be added |
| 100   | 0.10                   | 50                      | 0.05                   |
| 200   | 0.20                   | 100                     | 0.10                   |
| 500   | 0.50                   | 250                     | 0.25                   |
| 1000  | 1.00                   | 500                     | 0.50                   |
| 2000  | 2.00                   | 1010                    | 1.01                   |
| 3000  | 3.00                   | 1530                    | 1.53                   |
| 4000  | 4.00                   | 2060                    | 2.06                   |
| 5000  | 5.00                   | 2610                    | 2.61                   |
| 8000  | 8.00                   | 4340                    | 4.34                   |
| 10000 | 10.00                  | 5560                    | 5.56                   |
| 20000 | 20.00                  | 11590                   | 11.59                  |

## 2. การปรับเปลี่ยนอุณหภูมิ

- 1. จาก Main Menu เลือก SENSOR SETUPกด Enter
- 2. เลือก Sensor ที่ต้องการ (หากมีการต่อมากกว่า 2 sensor)
- 3. เลือก DIAG/TEST กด Enter
- 4. เลือก TEMP ADJUST กด Enter ด่าอุณหภูมิจะแสดงขึ้น
- 5. ปรับเปลี่ยนด่าอุณหภูมิ กด Enter

#### 3. การบำรุงรักษา

1. ทำดวามสะอาดภายนอก sensor โดยใช้น้ำล้าง หากยังมีสิ่งสกปธกเกาะอยู่ ให้ใช้ผ้านุ่ม บิดน้ำหมาดปัดออก

2. ทำดวามสะอาดสิ่งสกปธกที่อาจจะเกาะติดภายในช่อง electrode ภายนอก โดยใช้ผ้านุ่ม บิดน้ำหมาดปัดออก จากนั้นใช้น้ำอุ่นล้าง

3. เตรียมสบู่ผสมลงในน้ำอุ่น จากนั้นนำ sensor แช่ลงในน้ำสบู่ 2-3 นาที

- 4. ใช้ผ้าหรือแปรงนุ่ม เช็ดทำดวามสะอาดในช่องวัดของ electrode
- หากคราบสกปรกยังไม่ออก ให้ใช้กรดผสมอ่อน ๆ โดยจุ่มลงในน้ำกรดอ่อน แต่ห้าม

#### เกิน 5 นาที

6. หลังจากนั้นนำ sensor ล้างด้วยน้ำอุ่นสะอาด แล้วนำไปจุ่มลงในน้ำสบู่ 2-3 นาที เพื่อ ชำธะล้างกธดที่อาจจะยังคงเกาะติดอยู่

7. นำ sensor มาล้างด้วยน้ำอุ่นสะอาด

#### หัววัดพีเอช

#### 1. การ Calibration

เครื่องสามารถที่จะ Calibrate ได้ทั้งหมด 4 แบบ ได้แก่ one หรือ two point automatic และ manual ซึ่งการ calibrate แบบ automatic จะใช้ buffer และรอจนกระทั่งด่าคงที่ ส่วนการcalibrate แบบ manual จะใช้ sample ที่รู้ด่าในการ calibrate แล้วป้อนด่านั้นลงใน controller โดยอาจจะใช้การวิเคราะห์ทาง lab

- 1. จาก Main Menu เลือก Sensor Setup กด Enter
- 2. เลือก Sensor ที่ต้องกาธ (หากมีกาธต่อมากกว่า 2 sensor)
- 3. เลือก CALIBRATE กด Enter
- 4. เลือก 1 POINT AUTO กด Enter
- 5. เลือกชนิดของ Outmode ที่ต้องการ (Active, Hold, Transfer)
- 6. น้ำ sensor ที่ทำดวามสะอาดแล้วจุ่มลงในน้ำ buffer กด Enter
- 7. กด Enter เมื่อด่าดงที่ หน้าจอจะแสดง 1 Point Auto Complete และด่าดวามชัน (xx.x

mV/pH)

- 8. นำ probe กลับสู่จุดวัด
- Two Point Automatic Calibration
  - 1. จาก Main Menu เลือก Sensor Setup กด Enter
  - 2. เลือก Sensor ที่ต้องกาธ (หากมีกาธต่อมากกว่า 2 sensor)
  - 3. เลือก CALIBRATE กด Enter
  - 4. เลือก 2 POINT AUTO กด Enter
  - 5. เลือกชนิดของ Outmode ที่ต้องการ (Active, Hold, Transfer)
  - 6. น้ำ sensor ที่ทำดวามสะอาดแล้วจุ่มลงในน้ำ buffer ที่ 1 กด Enter
  - 7. กด Enter เมื่อค่าคงที่
  - 8. น้ำ sensor ที่ทำดวามสะอาดแล้วจุ่มลงในน้ำ buffer ที่ 2 กด Enter
  - 9. กด Enter เมื่อด่าดงที่ หน้าจอจะแสดง 2 Point Calibration Complete และด่าดวาม

ชัน (xx.x mV/pH)

- 10. นำ probe กลับสู่จุดวัด
- One Point Manual Calibration
  - 1. จาก Main Menu เลือก SENSOR SETUPกด Enter
  - 2. เลือก Sensor ที่ต้องกาธ (หากมีกาธต่อมากกว่า 2 sensor)
  - 3. เลือก CALIBRATE กด Enter
  - 4. เลือก 1 POINT MANUAL กด Enter

5. เลือกชนิดของ Outmode ที่ต้องกาธ (Active, Hold, Transfer)

- 6. นำ sensor ที่ทำดวามสะอาดแล้วจุ่มลงในน้ำ sample กด Enter
- 7. กด Enter เมื่อด่าดงที่ ป้อนด่าที่ถูกต้องของน้ำ sample กด Enter
- 8. กด Enter เมื่อด่าดงที่ หน้าจอจะแสดง 1 Point Manual Complete และด่าดวามชั้น

#### (xx.x mV/pH)

9. นำ probe กลับสู่จุดวัด

#### • Two Point Manual Calibration

- 1. จาก Main Menu เลือก SENSOR SETUPกด Enter
- 2. เลือก Sensor ที่ต้องกาธ (หากมีกาธต่อมากกว่า 2 sensor)
- 3. เลือก CALIBRATE กด Enter
- 4. เลือก 2 POINT MANUAL CAL. กด Enter
- 5. เลือกชนิดของ Outmode ที่ต้องการ (Active, Hold, Transfer)
- 6. น้ำ sensor ที่ทำความสะอาดแล้วจุ่มลงในน้ำ sample ที่ 1 กด Enter
- 7. กด Enter เมื่อด่าดงที่ ป้อนด่าที่ถูกต้องของน้ำ sample กด Enter
- 8. น้ำ sensor ที่ทำดวามสะอาดแล้วจุ่มลงในน้ำ sample ที่ 2 กด Enter
- 8. หน้าจอจะแสดง 2 Point Manual Cal Complete และ ด่าดวามชั้น (xx.x mV/pH)
- 9. นำ probe กลับสู่จุดวัด

#### 3. การบำรุงรักษา

 1. ทำดวามสะอาดภายนอก sensor โดยใช้น้ำล้าง หากยังมีสิ่งสกปรกเกาะอยู่ ให้ใช้ผ้า นุ่มบิดน้ำหมาดปัดออก

2. ทำดวามสะอาดสิ่งสกปธกที่อาจจะเกาะติดภายในช่อง electrode ภายนอก โดยใช้ผ้า นุ่มบิดน้ำหมาดปัดออก จากนั้นใช้น้ำอุ่นล้าง

- 3. เตรียมสบู่ผสมลงในน้ำอุ่น จากนั้นนำ sensor แซ่ลงในน้ำสบู่ 2-3 นาที
- 4. ใช้ผ้าหรือแปรงนุ่ม เช็ดทำดวามสะอาดในช่องวัดของ electrode
- 5. หากคราบสกปรกยังไม่ออก ให้ใช้กรดผสมอ่อน ๆ โดยจุ่มลงในน้ำกรดอ่อน **แต่**

#### ห้ามเกิน 5 นาที

6. หลังจากนั้นนำ sensor ล้างด้วยน้ำอุ่นสะอาด แล้วนำไปจุ่มลงในน้ำสบู่ 2-3 นาที เพื่อ ชำธะล้างกธดที่อาจจะยังคงเกาะติดอยู่

\_\_\_\_\_

7. นำ sensor มาล้างด้วยน้ำอุ่นสะอาด

ู้คู่มือการดูแลระบบศูนย์เตือนภัยมลพิษสิ่งแวดล้อมระดับภาค......ค. 19

# ภาดผนวก ด ดู่มือการดูแลระบบศูนย์เตือนภัย

#### การดูแลระบบคอมพิวเตอร์และระบบการส่งข้อมูลคุณภาพน้ำ

 1. ตรวจสอบข้อมูลการรายงานผลดุณภาพน้ำจากเว็บไซต์ reo16monitor.mnre.go.th ทุกวันเพื่อดูการส่งข้อมูลจากสถานีตรวจวัดดุณภาพน้ำมายังเครื่องคอมพิวเตอร์แม่ข่าย ในกรณีที่ไม่มี การรายงานผลดุณภาพน้ำหรือเข้าดูข้อมูลผ่านเว็บไซต์ไม่ได้ เจ้าหน้าที่ต้องตรวจสอบความผิดพลาด ของระบบทั้ง 3 ส่วนคือ

- อุปกรณ์ดอมพิวเตอร์แม่ข่าย และอุปกรณ์รับสัญญาณ
- ระบบอินเตอร์เน็ต
- ตู้ตธวจวัดคุณภาพน้ำอัตโนมัติ และอุปกธณ์ส่งสัญญาณ

|       |              |       | ы    | F   |       |       |     |     | 40 | ณ้า | คณ | Temp(° | Sal(ppt) | EC<br>(mc/cm) | DO<br>(mg/l) | рH   | เวลา     | วันที      | สถานี | ID   |
|-------|--------------|-------|------|-----|-------|-------|-----|-----|----|-----|----|--------|----------|---------------|--------------|------|----------|------------|-------|------|
|       |              |       |      |     |       |       |     |     | 10 |     |    | 29,18  | 24.86    | 38.25         | 5.51         | 7.44 | 23:30:00 | 2010-01-23 | นาทับ | 6393 |
|       |              |       |      |     |       |       |     |     |    |     |    | 29.16  | 25.03    | 38.50         | 5.48         | 7.47 | 23:00:00 | 2010-01-23 | นาทับ | 6392 |
|       | ********     | ***** | **** |     | ***** |       |     | -   | •  |     |    | 29.26  | 25.03    | 38.50         | 5.78         | 7.50 | 22:30:00 | 2010-01-23 | นาทับ | 6391 |
|       |              |       |      |     |       |       |     |     |    |     |    | 29.30  | 25.19    | 38.75         | 6.20         | 7.56 | 22:00:00 | 2010-01-23 | นาทับ | 6390 |
|       |              |       |      |     |       |       |     |     | 6  |     |    | 29.50  | 25.35    | 39.00         | 6.53         | 7.63 | 21:30:00 | 2010-01-23 | นาฬบ  | 6389 |
| -     |              |       |      |     |       |       |     |     |    |     |    | 29.72  | 25.19    | 38.75         | 6.49         | 7.59 | 21:00:00 | 2010-01-23 | นาทับ | 5388 |
| 🔶 un  |              |       |      |     |       |       |     |     | 4  |     |    | 29.97  | 25.35    | 39.00         | 6.68         | 7.63 | 20:30:00 | 2010-01-23 | นาทับ | 6387 |
|       |              |       |      |     |       |       |     |     |    |     |    | 30.09  | 25.51    | 39.25         | 6.96         | 7.63 | 20:00:00 | 2010-01-23 | นาทับ | 6386 |
|       |              |       |      |     |       |       |     |     | 2  |     |    | 30.20  | 25.51    | 39.25         | 7.27         | 7.66 | 19:30:00 | 2010-01-23 | นาฬบ  | 6385 |
|       |              |       |      |     |       |       |     |     |    |     |    | 30.43  | 25.68    | 39.50         | 7.54         | 7.69 | 19:00:00 | 2010-01-23 | นาทับ | 6384 |
| ,     | 0 0          | 0     | 0    | 0   | 0     | 0     | 0   | 0   |    |     |    | 30.58  | 25.84    | 39.75         | 7.93         | 7.69 | 18:30:00 | 2010-01-23 | นาทับ | 6383 |
|       | 0.00         | 8     | 8    | 8   | 8     | 0:0   | 8   | 8   | -  |     |    | 30.85  | 26.00    | 40.00         | 8.11         | 7.69 | 18:00:00 | 2010-01-23 | นาทับ | 6382 |
|       | 3:0          | 8:0   | 20   | 3:0 | 8     | 210   | 2.6 | 8   |    |     |    | 31.11  | 26.00    | 40.00         | 8.18         | 7.69 | 17:30:00 | 2010-01-23 | นาทับ | 6381 |
|       |              |       |      |     |       | 2     | ~   |     |    |     |    | 31.76  | 26.33    | 40.50         | 8.26         | 7.69 | 17:00:00 | 2010-01-23 | นาทับ | 6380 |
|       |              |       | 00   | 1   |       |       |     |     |    |     |    | 32.43  | 26.33    | 40.50         | 7.93         | 7.66 | 16:30:00 | 2010-01-23 | นาทับ | 6379 |
|       |              |       | 1.00 | 10  |       |       |     |     | 10 |     |    | 32.70  | 26.33    | 40.50         | 7.87         | 7.63 | 16:00:00 | 2010-01-23 | นาทับ | 6378 |
|       |              |       |      |     |       |       |     |     |    |     |    | 32.92  | 26.49    | 40.75         | 7.65         | 7.59 | 15:30:00 | 2010-01-23 | นาทับ | 6377 |
|       |              | m     |      |     |       |       |     |     | 8  |     |    | 32.76  | 26.33    | 40.50         | 6.78         | 7.50 | 15:00:00 | 2010-01-23 | นาทับ | 6376 |
|       | And a second |       | A    | ٨.  |       |       |     | 7   |    |     |    | 32.79  | 26.49    | 40.75         | 6.94         | 7.47 | 14:30:00 | 2010-01-23 | นาทับ | 6375 |
|       | 1            |       |      | 120 |       |       |     | 1   | 6  |     |    | 32.92  | 26.33    | 40.50         | 6.65         | 7.50 | 14:00:00 | 2010-01-23 | นาทับ | 6374 |
|       |              |       |      |     | and a | ***** | 1 m | No. | 2  |     |    | 32.44  | 26.16    | 40.25         | 6.43         | 7.44 | 13:30:00 | 2010-01-23 | นาทับ | 6373 |
| 🔶 มาป |              |       |      |     |       |       |     |     | 4  |     |    | 32.00  | 25.84    | 39.75         | 6.28         | 7.44 | 13:00:00 | 2010-01-23 | นาทับ | 6372 |
| 10 C  |              |       |      |     |       |       |     |     |    |     |    |        |          |               |              |      |          |            |       |      |

2. ตธวจสอบกาธส่งข้อมูลคุณภาพน้ำทาง SMS ไปยังหมายเลขโทธศัพท์ของผู้ที่ เกี่ยวข้องในกธณีด่าดุณภาพน้ำเสื่อมโทธม

| CISELINES CARLINE | Datawan, DMS SERVICE, GAT | EWNY, SERVICE     | Therward browser                                                                |               | 10      | N SIR YOW Fryont                          | te book the | - DX    |
|-------------------|---------------------------|-------------------|---------------------------------------------------------------------------------|---------------|---------|-------------------------------------------|-------------|---------|
| 40.00             | Call et                   | se il'www.iluozo  | unmituriorer/atten.php?p=runiore=report                                         |               |         | 1- 2- 20                                  | 1           | 191     |
| BOKBD 4           | ALC: OF HE                | 01.90             | H H St D                                                                        |               |         |                                           |             | 1.7.5.5 |
| + al listings     | · Narratta                | to off office las | Planame to gift effort for                                                      | g] 58//045.:  | 96, 96  | G4. 0                                     |             | 0000    |
|                   | TANDUNERA                 | 8                 |                                                                                 |               | Bulk    | SMS Report.                               |             | î       |
|                   | the strate and            | era 📑 elfes       | () feertahaan - elfenda () AR Concerer () vilaingaarafe                         | () estantitat |         | Credit Lafe   4432<br>Expire : 2010-11-05 |             |         |
|                   | Send Time                 | To .              | 101                                                                             |               | Seruder | Status                                    |             |         |
|                   | 2010-02-10 17:07:11       | 3814597240        | 42/Gov/6, pH (7.81) - YH (31.87 C) -41181-39 ppt) -300 (3.11 mg/5 3/gp<br>12/08 | 1818-02-18    | ABOILE  | 404                                       |             |         |
|                   | 2010-02-18 17:07-18       | 0049989016        | and/ordinate (7.81), em (31.87 C) at (38.38 cot) .00 (3.11 mg/b .log) (7.95     | RE-GD-0293    | R8016   | 4114                                      |             |         |
|                   | 2010-02-03 17:06-03       | approved.         | andonik an (2.61) . In (22.67 C) .at (20.26 and                                 | 81-10-021     | NECOS   | arta                                      |             |         |
|                   | 2012-02-19 17:06:59       | 0059677852        | ##rfscrife am (7.81) . ## (31.87 Cl .# (38.28 aut) .00 (3.11 mg/0 .kg)          | #1-0D-023     | Apole   | arta                                      |             |         |
|                   | 2010-82-10 17:09-38       | 96218884CT        | anglards per (2.61), and (20.47 d), at (20.39 ppt), 201 (2.11 mpt), log         | 81-10-021     | 10010   | anta -                                    |             |         |
|                   | 2010-82-10 17:00:28       | 301679-0270       | and Sorth and (1.81) , the Club? Club (38-39 and ).00 (3.11 mg/b And<br>(1.14)  | 1010-02-18    | 92015   | eta                                       |             |         |
|                   | 2010-02-10 17:06-24       | 000338242         | andonik pe (2.01) ; m (31.47 C) ;# (31.39 ps) ;m (2.11 mp)) Mp                  | 1020-02-28    | -       | a/16                                      |             |         |
|                   | 2010-02-18 17:56:37       | 3859829782        | au-Sol-Weight (7.81). we (71.87 C) at (38.39 ppt) .300 (3.11 mg/0 Jug)          | 86-00-828     | aștină. | arta                                      |             |         |
|                   | 2010-02-10 17:00-09       | -                 | andorale per (1.81), the (31.47 C) at (34.38 pp), 300 (3.11 mp?) Jup            | 1010-02-08    | apoie.  | 404                                       |             |         |
|                   | 2010-02-18 17:05:48       | 0815822498        | andacrius (30.39 per) , pri (7.81) an (31.87 C) , ka3310 (0.58 17-0)            | Concern .     | asole   | erla.                                     |             |         |
|                   | 2010-02-10 17:05:41       | 0096568173        | ardarih pri (7.81) . tri (31.67 C)ii (36.39 ppt)                                | \$1-10-62     | Rêdis   | 414                                       |             |         |
|                   | 2010-82-18 17-05-20       | SHORESIS          | andsold at (7.81) , the CO.87 CL at (28.37 and ).20 (2.11 mg/b logs             | 1010-02-38    | ARGIE   | 4/14                                      |             |         |
|                   | 2010-02-09 12:00:32       | 3317669566        | endenik an (2.61) . In (22.47 C) .at (28.26 part) .b0 (2.11 mg/) .hg            | 81-00-020     | RECTE   | arta                                      |             |         |
|                   | 2012-02-10 17-06-20       | 0015010017        | ##*decrific art 17.811 - ## 031.87 Cl .at 038.28 april :00 13.11 ##p70 Jup      | REG-02-18     | agone   | oils                                      |             |         |
|                   | 2010-02-10 08:00:13       | 0014582242        | air/Ge/de pH (7.76) . the (31.40 C) .at (36.34 ppt) .50 (3.07 mg/) .3ng         | 81-10-028     | 1016    | 4/14                                      |             |         |

3. ดูแลการใช้งานระบบอินเตอร์เน็ตให้ใช้งานได้ตลอดเวลา

4. ทำการเปิด Service log\_sms สำหรับประมวลผลข้อมูลสำหรับเตรียมส่ง E-Mail และ SMS
( ทมายเหตุ เมนู log\_sms ต้องเปิดไว้ตลอดเวลา ห้ามปิด)

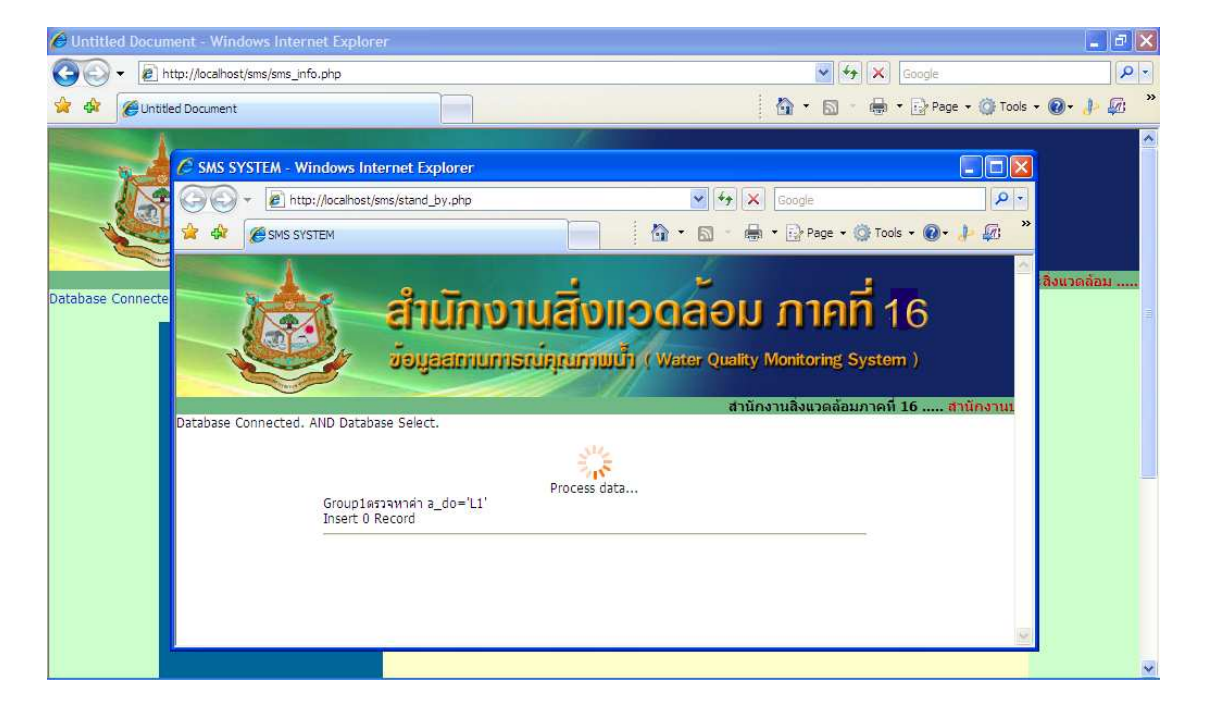

5. เปิด Service SMS สำหรับวิเคราะห์ว่าจะต้องส่ง E-Mail และ SMS ให้กลุ่มบุคคลที่ได้ ระบุไว้ในระบบ ( <mark>หมายเหตุ</mark> เมนู SMS ต้องเปิดไว้ตลอดเวลา ห้ามปิด)

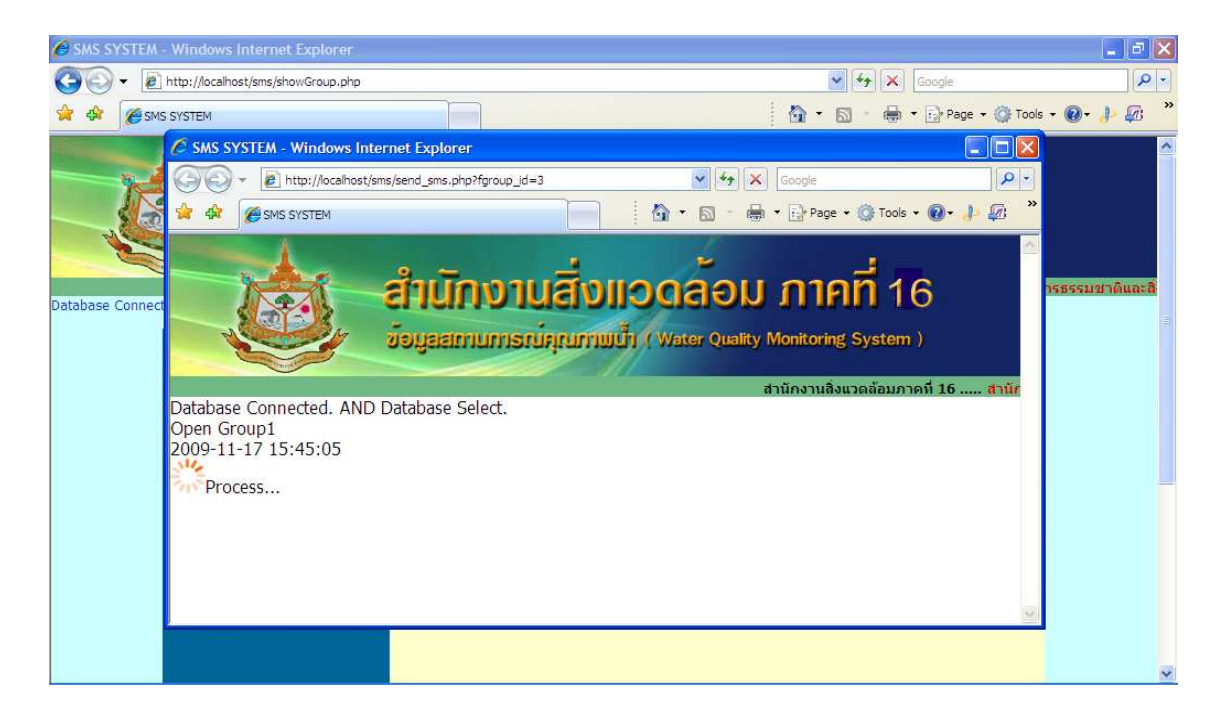

6. ทำการสำรองข้อมูลดุณภาพน้ำทุกเดือนเพื่อใช้เป็นฐานข้อมูลสำหรับการนำไปใช้

ประโยชน์

7. ดูแลและบำรุงธักษาอุปกธณ์ธะบบศูนย์เดือนภัยมลพิษสิ่งแวดล้อมที่ใช้งานให้มี ปธะสิทธิภาพในกาธให้บริกาธและกาธปฏิบัติงานของเจ้าหน้าที่ที่ทำหน้าที่จัดกาธข้อมูลอย่างสม่ำเสมอ

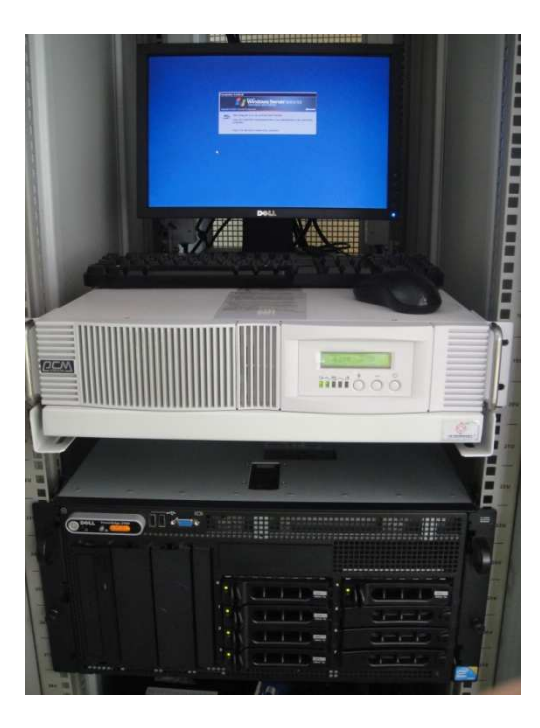

# ภาคผนวก ง แผนการดูแลระบบศูนย์เตือนภัยและแบบฟอร์มการบันทึกข้อมูล

# แผนการดูแลระบบศูนย์เตือนภัย

| กิจกรธม                          | ความถี่     | ຜູ້ຮັບຜິດชอบ                                | ต.ค. | ພ.ຍ. | <u></u> ଟ.ମ. | ม.ค. | ก.พ. | มี.ค. | ເມ.ຍ. | พ.ค. | ົມ.ຍ. | ก.ค. | ส.ค. | ก.ย. |
|----------------------------------|-------------|---------------------------------------------|------|------|--------------|------|------|-------|-------|------|-------|------|------|------|
| 1. ตรวจสอบการทำงานของระบบ        | ກຸກວັນ      | นายณพนธรจ์ นิลทธัตน์                        |      |      |              |      |      |       |       |      |       |      |      |      |
| ศูนย์เดือนภัยฯ ผ่านธะบบ online   |             | น.ส.ธัตนา แซ่ชี                             |      |      |              | •    |      |       |       |      |       |      |      |      |
| 2. ทำดวามสะอาดเซ็นเซอธ์          | ทุกสัปดาห์  | นายวิสุทธ์ กีราวุฒิ                         |      |      |              |      |      |       |       |      |       |      |      |      |
|                                  |             | นายณพนธรจ์ นิลทรัตน์                        |      |      |              |      |      |       |       |      |       |      |      | F    |
| 3. ทำดวามสะอาดปั้ม/อุปกรณ์สูบน้ำ | ทุกเดือน    | นายวิสุทธ์ กีราวุฒิ<br>นายณพนธรจ์ นิลทรัดน์ |      |      |              | •    | •    | +     | •     | +    | +     | •    | •    | •    |
| 4. ปรับเทียบเซ็นเซอร์            | ทุก 3 เดือน | นายวิสุทธ์ กีราวุฒิ                         |      |      |              |      |      |       |       |      |       |      |      |      |
|                                  |             | นายณพนธรจ์ นิลทธัตน์                        |      |      |              |      |      |       |       |      |       |      |      |      |
| 5. ตรวจสอบข้อมูลการแจ้งเตือนภัย  | ทุกสัปดาห์  | นายนฤดม เพชรทองบุญ                          |      |      |              |      | •    |       |       |      |       |      |      |      |

# แบบฟอร์มการบันทึกข้อมูล

| ว/ด/ป<br>เวลา | ตธวจสอบกาธทำงาน<br>ของระบบฯ | ทำดวามสะอาด<br>เซ็บเซอร์ | ทำดวามสะอาด<br>ปั๊ม/อปกรถเ์สบเง้ำ | ปรับเทียบ<br>เซ็บเซอร์ | ตธวจสอบข้อมูล<br>การแจ้งเตือนกัย | ปัญหาที่พบและกาธแก้ไข | ผู้ดำเนินกาธ |
|---------------|-----------------------------|--------------------------|-----------------------------------|------------------------|----------------------------------|-----------------------|--------------|
|               |                             |                          |                                   |                        |                                  |                       |              |
|               |                             |                          |                                   |                        |                                  |                       |              |
|               |                             |                          |                                   |                        |                                  |                       |              |
|               |                             |                          |                                   |                        |                                  |                       |              |
|               |                             |                          |                                   |                        |                                  |                       |              |
|               |                             |                          |                                   |                        |                                  |                       |              |
|               |                             |                          |                                   |                        |                                  |                       |              |